## 安裝指南 Setup Guide

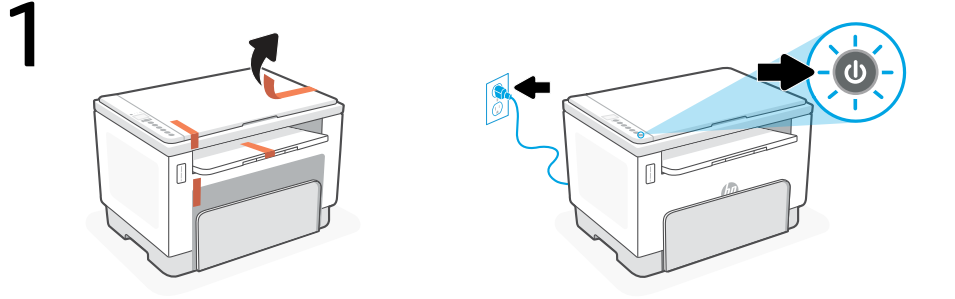

- ZHCN 取下所有包装材料和胶带。插入电源线,然后打开打印机。
- **EN** Remove all packaging and tape. Plug in and power on the printer.

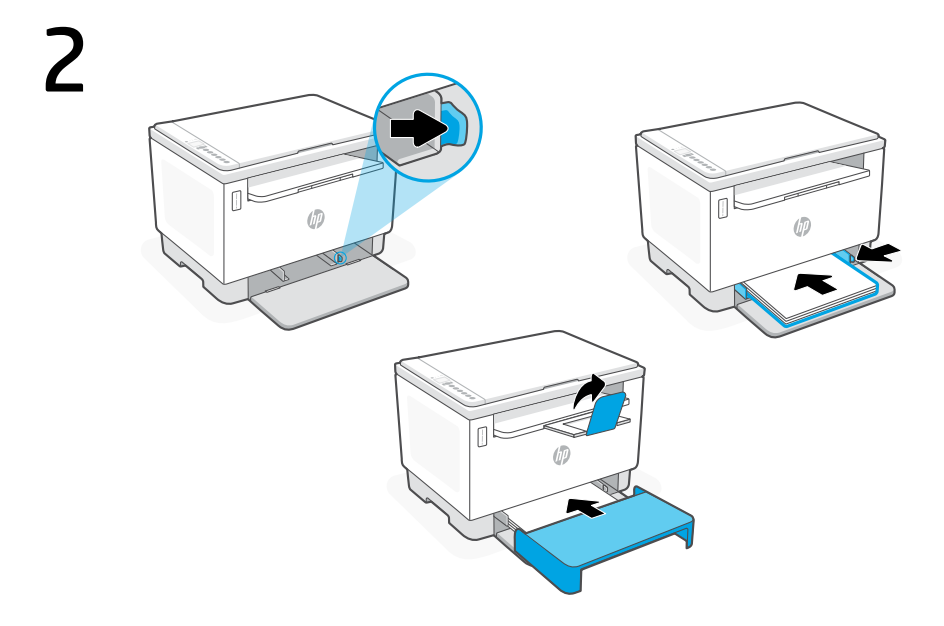

ZHCN 调整导板,放入纸张,然后将纸盒盖板滑入到位。拉出出纸盒延长板。

**EN** Adjust guides, load paper and slide the tray cover into place. Open the output tray extender.

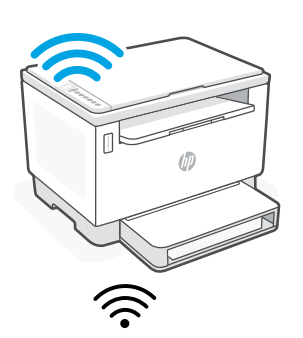

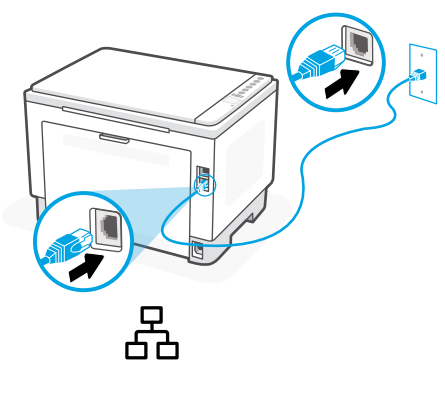

 ZHCN
 对于无线设置,请勿连接以太网电
 或者
 对于以太网,请连接电缆。

 缆。(仅限无线型号)
 或者
 对于以太网,请连接电缆。

 EN
 For wireless setup, do not connect an Ethernet cable. (wireless models only)
 OR
 For Ethernet, connect a cable.

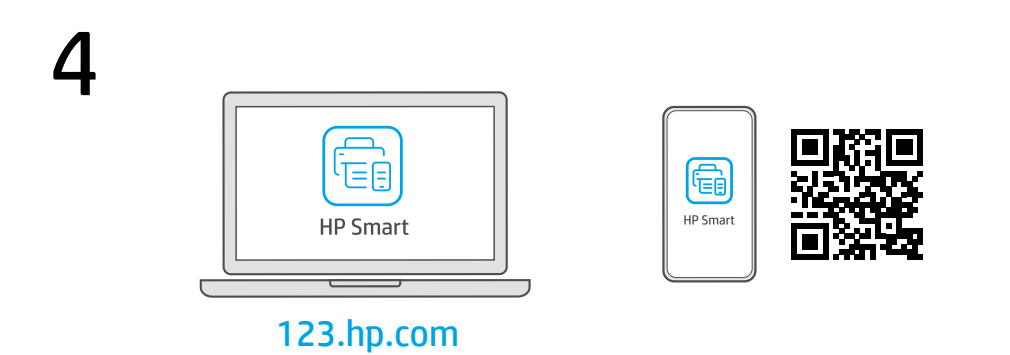

- **ZHCN** 从 **123.hp.com** 或应用商店将**所需的** HP Smart 软件安装到计算机或移动设备上。
- **EN** Install the **required** HP Smart software from **123.hp.com** or your app store on a computer or mobile device.

简体中文 | English

## 5

**ZHCN** 遵循 HP Smart 中的指示,将打印机连接到网络并 完成设置。

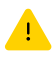

**有关 Wi-Fi 故障排除和提示的信息,请参阅参考指南。** 如果将打印机连接到 Wi-Fi,则在设置过程中, 必须将计算机或移动设备靠近打印机。

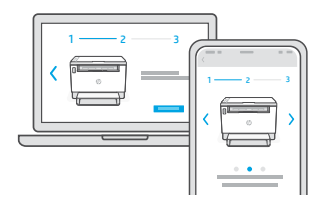

EN

Follow instructions in HP Smart to connect the printer to a network and finish setup.

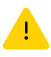

See Reference Guide for Wi-Fi troubleshooting and tips.
If connecting the printer to Wi-Fi, your computer or mobile device must be near the printer during setup.

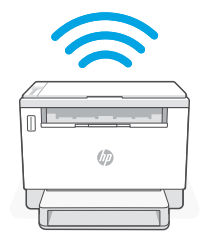

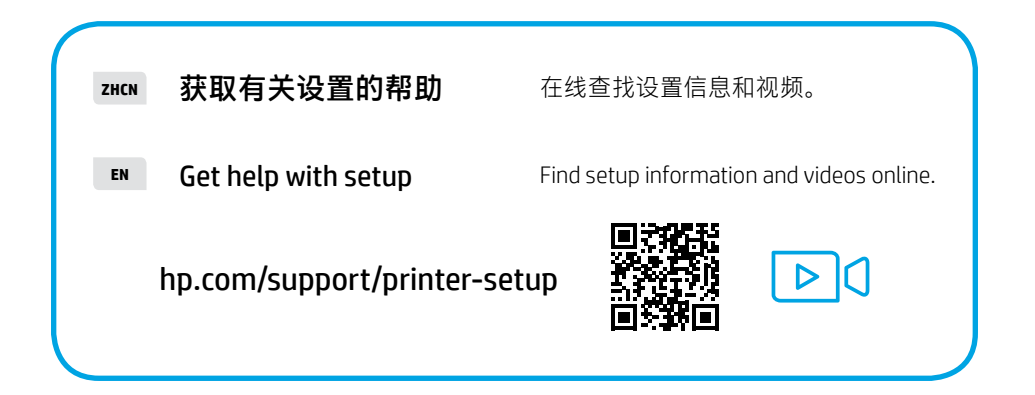

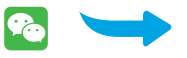

简体中文 | English

## **设置微信打印**(可选) | Setup WeChat Printing (Optional)

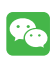

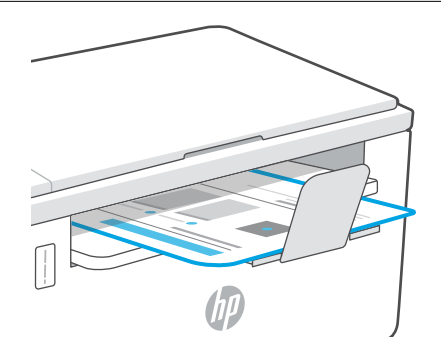

- **ZHCN** 当完成以上安装步骤并将打印机成功连接至无线网络后,打印机将自动打印出一张带有二维码的信息页。
- **EN** A Welcome Page with a QR code will automatically print after connecting to a wireless network and completing printer setup.

ZHCN 如果您没有获得信息页,请访问此网址或扫描此二维码并根据教程重新打印信息页。

If the Welcome Page does not print, follow instructions from this site to reprint the page. https://iot.eprintsw.com/www/faq.html

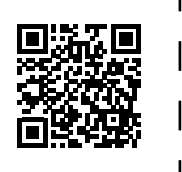

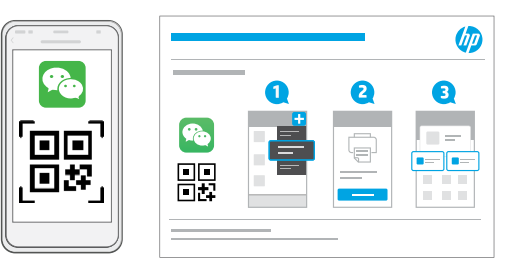

- **ZHCN** 使用微信扫描信息页上的二维码以启用"惠普云打印"微信小程序,并根据页面提示完成打印机的绑定。
- **EN** Launch WeChat, and then scan the QR code on the WeChat Welcome Page to launch the mini-app. Follow the on-screen instructions to complete printer paring.

© Copyright 2022 HP Development Company, L.P.

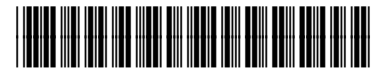

381U5-90009

ZHCN EN

越南印刷

Printed in Vietnam